# **COP28 UAE Visa Application Guide**

UNFCCC-Registered Participants including Party Delegates, IGOs, NGOs

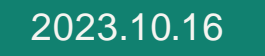

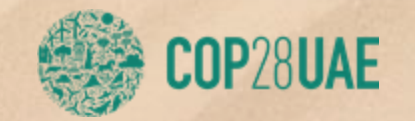

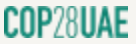

## COP28 UAE Visa

### For UNFCCC-Registered Participants

The UAE Government has authorized an electronic, free of charge Special Entry Permit for all UNFCCC-registered COP28 UAE event attendees, also know n as the COP28 UAE Visa. It is mandatory for all foreign UNFCCC-registered participants entering the UAE to apply for the COP28 UAE Visa, prior to arrival, using the visa application link within the UNFCCC registration confirmation email.

- Once you receive your UNFCCC registration confirmation email, visit the visa portal using the link within that e-mail,
- On the portal, enter your UNFCCC code, fill out the form, upload required documents and submit visa application,
- To facilitate a seamless visa issuance process, it is imperative to provide all the required information including UNFCCC registration code on the visa application portal,
- Once your application is approved, you will receive an email with a link to dow nload your COP28 UAE Visa. Issued visa allow s holder a single-entry visit into the UAE,
- Processing of the COP28 UAE Visa application may take up to 72 hours after submission,
- Participants are therefore strongly encouraged to take the necessary steps to apply, as soon as their UNFCCC registration is confirmed,
- Visa application status can be checked using the link within UNFCCC registration confirmation e-mail,
- All foreign participants entering the United Arab Emirates (UAE) must have original nationality passport valid for minimum 6 months from date of entry into the UAE,
- Should any participant wish to leave the UAE and return during COP28 UAE, they must re-apply for COP28 UAE visa follow ing the same process as previously, using UNFCCC registration code. Please note, applicant can apply only after exiting the UAE.
- All enquiries regarding visa arrangements should be addressed directly to visas@unfccc.int.

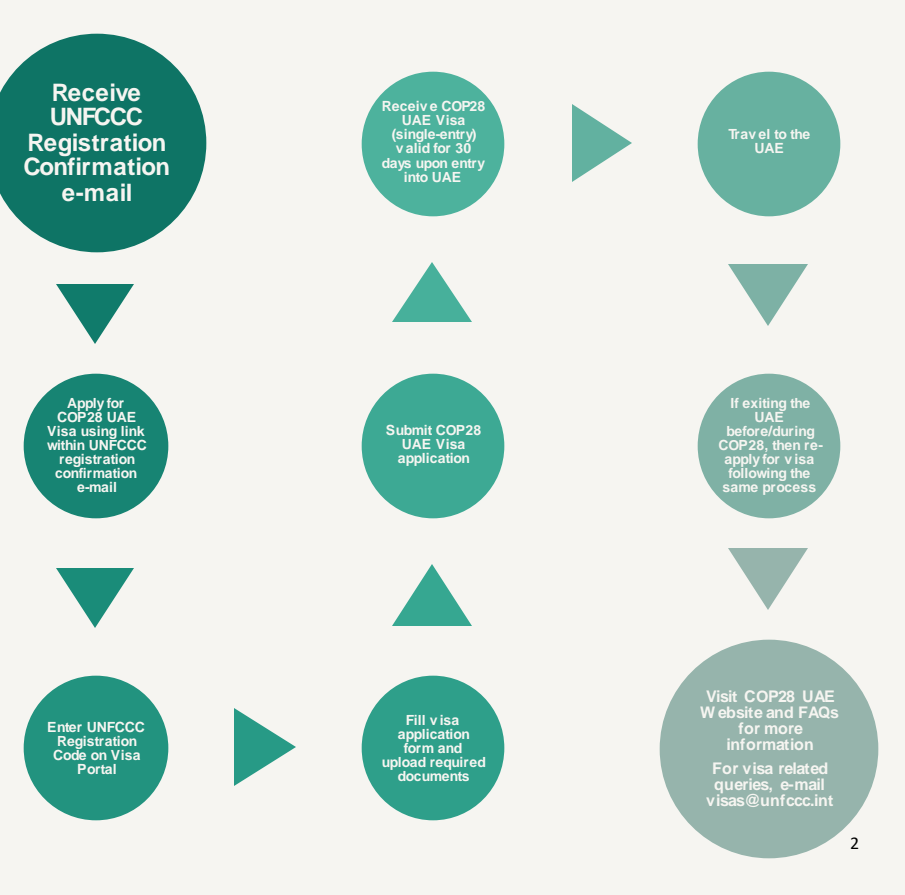

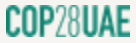

For UNFCCC-Registered Participants

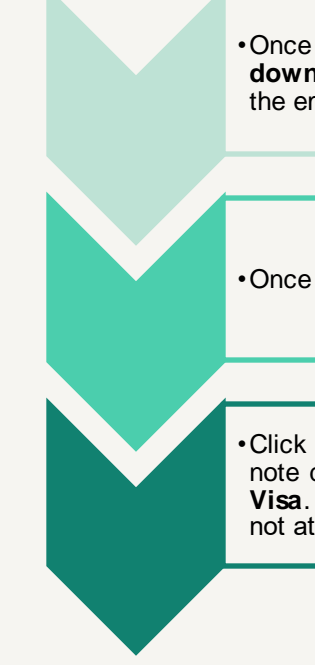

 Once you receive your registration confirmation email, please download your acknowledgment letter by clicking the link in the email,

•Once you click the link, kindly fill in the respective information,

•Click submit and download acknowledgement letter. Please note down the **code provided for applying for COP28 UAE Visa**. Please note that this code is individual and unique. Do not attempt to use someone else's code,

| Do you intend to t                                                                                  | avel to Dubai, United Arab Emirates for COP 28?                                                                                                    |           |
|----------------------------------------------------------------------------------------------------|----------------------------------------------------------------------------------------------------|-----------|
| O No                                                                                                |                                                                                                    |           |
|                                                                                                    |                                                                                                    |           |
| dd/mm/yyyy                                                                                          | (optional)                                                                                                    |           |
|                                                                                                    |                                                                                                    |           |
| dd/mm/yyyy E                                                                                        | parture (optional)                                                                                                    |           |
|                                                                                                    |                                                                                                    |           |
| COP 28 UAE aims to                                                                                  | deliver an inclusive experience for all those attending the COP, including persons with disabilities. To determine what needs exist                                                                                                    | t and to  |
| are reasoning of pro                                                                                | namy resource operations are not by present res to be hereit.                                                                                                    |           |
| Are you are a pers                                                                                  | n with disabilities who requires support services to participate at the COP:                                                                                                    |           |
| U res                                                                                               |                                                                                                    |           |
| O No                                                                                                |                                                                                                    |           |
| <ul> <li>No</li> <li>If yes, please descril</li> </ul>                                              | e below, the type of service you would require:                                                                                                    |           |
| ○ No<br>If yes, please descril                                                                      | e below; the type of service you would require:                                                                                                    |           |
| O No<br>If yes, please descril                                                                      | e below, the type of service you would require:                                                                                                    |           |
| No If yes, please descril Note: This data may                                                       | e below, the type of service you would require:                                                                                                    | ference 2 |
| No<br>If yes, please descril<br>Note: This data may                                                 | e below, the type of service you would require:                                                                                                    | ference a |
| <ul> <li>No</li> <li>If yes, please descril</li> <li>Note: This data may</li> <li>Submit</li> </ul> | e below, the type of service you would require:                                                                                                    | ference i |
| O No If yes, please descril Note: This data may Submit                                              | e below; the type of service you would require:                                                                                                    | ference a |
| <ul> <li>No</li> <li>if yes, please descrii</li> <li>Note: This data may</li> <li>Submit</li> </ul> | e below, the type of service you would require:                                                                                                    | ference a |
| <ul> <li>No</li> <li>If yes, please descril</li> <li>Note: This data may</li> <li>Submit</li> </ul> | e below, the type of service you would require:                                                                                                    | ference a |
| No     If yes, please descri     Note: This data may     Submit                                     | e below, the type of service you would require:                                                                                                    | ference 2 |
| ○ No If yes, please descril Note: This data may Submit                                              | e below, the type of service you would require:                                                                                                    | ference a |
| <ul> <li>No</li> <li>If yes, please descril</li> <li>Note: This data may</li> <li>Submit</li> </ul> | e below, the type of service you would require:                                                                                                    | ference 2 |
| ○ No<br>If yes, please descrit<br>Note: This data may<br>Submit                                     | e below, the type of service you would require:  be aggregated and shared with the host country to help plan and deliver a safe and secure United Nations Climate Change Conf<br>United Nations Climate Change Secretoriat United Nations Framework Convention on Climate Change / Platz der Vereinten Nationen 1 / 53113 Bonn, Germany Climate Change Matter Change / Platz der Vereinten Nationen 1 / 53113 Bonn, Germany Climate Change Matter Change / Platz der Vereinten Nationen 1 / 53113 Bonn, Germany Climate Change Matter Change / Platz der Vereinten Nationen 1 / 53113 Bonn, Germany Climate Change Matter Change / Platz der Vereinten Nationen 1 / 53113 Bonn, Germany Climate Change Matter Change / Platz der Vereinten Nationen 1 / 53113 Bonn, Germany Climate Change Matter Change / Platz der Vereinten Nationen 1 / 53113 Bonn, Germany Climate Change Matter Change / Platz der Vereinten Nationen 1 / 53113 Bonn, Germany Climate Change Matter Change Matter Change / Platz der Vereinten Nationen 1 / 53113 Bonn, Germany Climate Change Matter Change Matter Change / Platz der Vereinten Nationen 1 / 53113 Bonn, Germany Climate Change Matter Change Matter Change / Platz der Vereinten Nationen 1 / 53113 Bonn, Germany Climate Change Matter Change Matter Chan | ference a |
| No<br>If yes, please descril<br>Note: This data may<br>Submit                                       | e below, the type of service you would require:  be aggregated and shared with the host country to help plan and deliver a safe and secure United Nations Climate Change Conf<br>United Nations Climate Change Secretariot Secretariot Secretariot Sur les changements climatiques Secretariat of the United Nations Framework Convention on Climate Change / Platz der Vereinten Nationen 1 / 53113 Bonn, Germany  Willing Willing Willing Willing Willing Registration code: 52BMD7                                                                                                    | ference a |
| ○ No<br>If yes, please descril<br>Note: This data may<br>Submit                                     | e below, the type of service you would require:           be aggregated and shared with the host country to help plan and deliver a safe and secure United Nations Climate Change Conf           United Nations           Climate Change Secretariat           Secretariat of the United Nations Framework Convention on Climate Change / Patz der Vereinten Natione 1 / 53113 Born, Germany           United Nations Framework Convention on Climate Change / Patz der Vereinten Natione 1 / 53113 Born, Germany           United Nations Framework Convention on Climate Change / Patz der Vereinten Natione 1 / 53113 Born, Germany           United Nations Framework Convention on Climate Change / Patz der Vereinten Natione 1 / 53113 Born, Germany           United Nations Framework Convention on Climate Change / Patz der Vereinten Natione 1 / 53113 Born, Germany           United Nations Framework Convention on Climate Change / Patz der Vereinten Natione 1 / 53113 Born, Germany           United Nations Framework Convention on Climate Change / Patz der Vereinten Natione 1 / 53113 Born, Germany           United Nations Framework Convention on Climate Change / Patz der Vereinten Natione 1 / 53113 Born, Germany           United Nations Framework Convention on Climate Change / Patz der Vereinten Natione 1 / 53113 Born, Germany           United Nations Framework Convention on Climate Change / Patz der Vereinten Natione 1 / 53113 Born, Germany           United Nations Framework Convention on Climate Change / Statz der Natione 1 / 53113 Born, Germany                                                                                                    | ference 2 |
| ○ No<br>If yes, please descrit<br>Note: This data may<br>Subant                                     | e below, the type of service you would require:           be aggregated and shared with the host country to help plan and deliver a safe and secure United Nations Climate Change Conf           United Nations         Nations Unies           Climate Change Secretariat         Secrétariat sur les changements climatiques           Secretariat of the United Nations Framework Convention on Climate Change / Platz der Vereinten Nationen 1 / 53113 Bonn, Germany         Registration code: 52BMD7           plomatic Missions: Please take note of the registration code 52BMD7 that may be used to m this registration. Please log into the system to find the most updated information.                                                                                                    | ference 2 |
| No<br>If yes, please descrit<br>Note: This data may<br>Cultrent<br>Cultrent<br>To D<br>Confi        | e below, the type of service you would require:  be aggregated and shared with the host country to help plan and deliver a safe and secure United Nations Climate Change Conf<br>United Nations Climate Change Secretoriat United Nations Framework Convention on Climate Change / Platz der Vereinten Nationen 1 / 53113 Bonn, Germany Climate Change Secretoriat Registration code: 52BMD7 plomatic Missions: Please take note of the registration code 52BMD7 that may be used to m this registration. Please log into the system to find the most updated information.                                                                                                    | ference 2 |

You can download the acknowledgement letter by clicking here

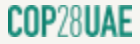

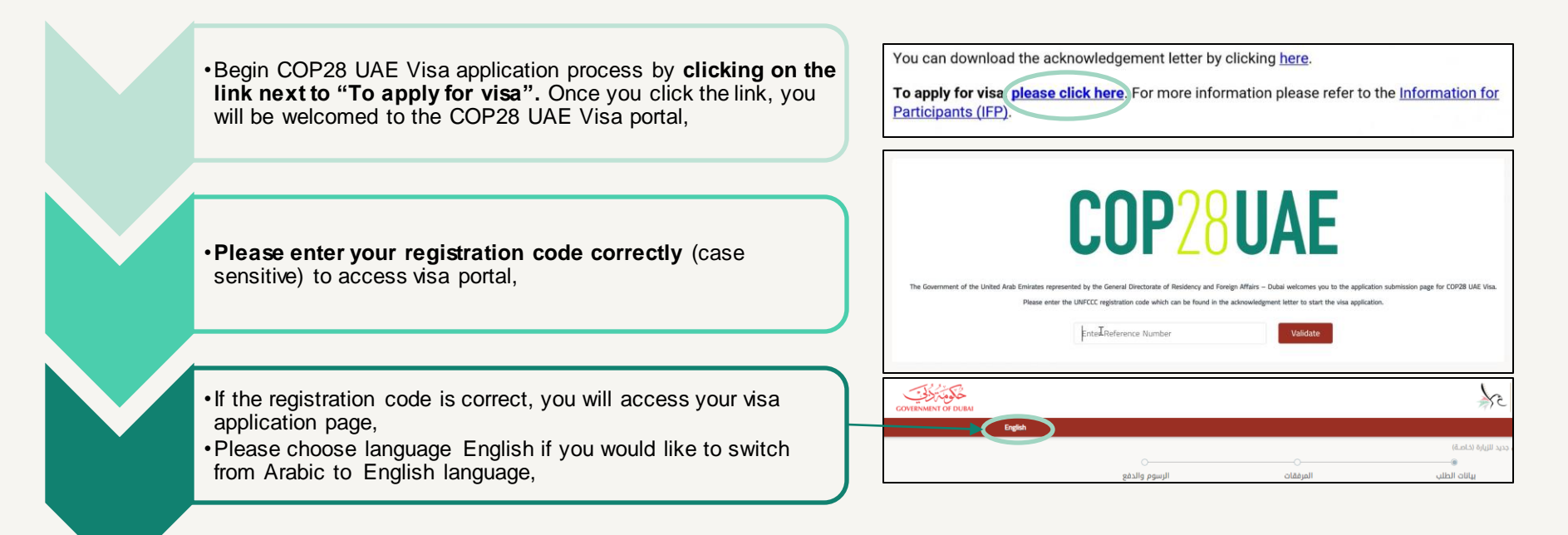

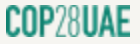

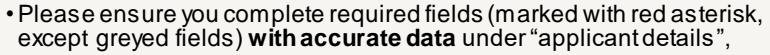

- Please **double-check entered information** before moving to documents upload page,
- No payment is required on fees & payments page,
- Under passport type, **please select normal** unless you are holder of diplomatic passport,
- Please enter your **passport number correctly.** Your passport validity should be minimum 6 months from intended date of entry into the UAE,
- Please enter your **current nationality correctly** and previous nationality (if any),
- Please enter your first, middle and last name as per your passport in English,
- Please enter your first, middle and last name as per your passport in Arabic if your passport is in Arabic,

| Application Details  | Documents        | F               | Fees & Payments                                    |  |
|----------------------|------------------|-----------------|----------------------------------------------------|--|
| Passport Details     |                  | 0               | Passport Details Applicant Details Contact Details |  |
| Normal               | Passport roumber |                 | Attachments<br>No items to show                    |  |
| Select               | Select           | •               |                                                    |  |
| First Name 🚯 Middle  | Name 🚯 Last Na   | ame 🖏           |                                                    |  |
| Full Name in Arabic* |                  |                 |                                                    |  |
| ماريوريت             | نيكول            | روساليس سالجادو |                                                    |  |
| Date of Birth*       | Birth Country*   |                 |                                                    |  |

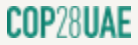

For UNFCCC-Registered Participants

- Please enter DOB and select birth country. Ensure data entered is correct,
- Please enter birth-place and passport place of issue in English,
- Please enter **birth-place and passport place of issue in Arabic**, if your passport is in Arabic,

•Please fill-in remaining required fields,

• If you have a valid UNLP with minimum 6 months validity from intended date of entry into the UAE, then you may select this check box and provide details,

- If you do not have a valid UNLP then you can leave this box un-checked and continue,
- •You are most likely applying for a COP28 UAE Visa from outside the UAE, please leave this box un-checked and continue,

| Select 👻                                                 |
|----------------------------------------------------------|
| Birth Place Ar *                                         |
| تيجوسيجالبا                                              |
| Passport Issue Country *                                 |
| ✓ Select                                                 |
| Passport Expiry Date *                                   |
| DD-MM-YYYY                                               |
| Passport Place of Issue AR*                              |
| بيرلين 🖌                                                 |
| isez-Passer) ?                                           |
| e correct status of the applicant (inside or outside the |
|                                                          |

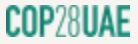

For UNFCCC-Registered Participants

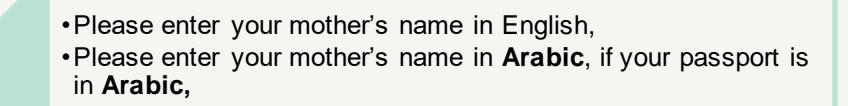

For fields that are greyed, you are not required to fill.
Please fill in remaining required fields,
Please enter correct profession as per passport,

• Please select first language, which country and which state within that country will you be traveling from using the COP28 UAE Visa,

·Please double-check information before continuing,

|                    | EA |                             | مارتا سالجادو |
|--------------------|----|-----------------------------|---------------|
| Marital Status •   |    | Relationship with Sponsor * |               |
| Select             | •  | Not Related                 |               |
| Religion *         |    | Faith *                     |               |
| Select             | •  | UnKnown                     |               |
| Education *        |    | Profession *                |               |
| Select             | •  | Type or click for list      |               |
| First Language *   |    | Coming From Country •       |               |
| Select             | -  | Select                      |               |
| First Language *   |    | Coming From Country*        |               |
| Select             | •  | Select                      |               |
| Coming From State* |    |                             |               |
| Select             | -  |                             |               |

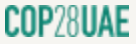

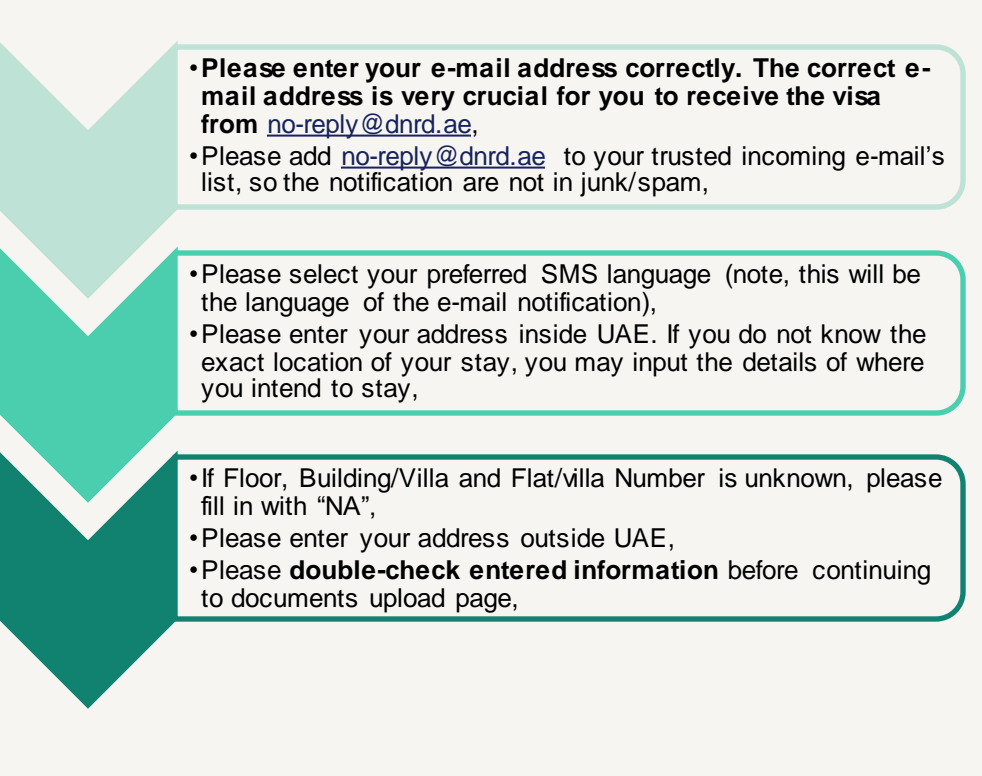

| Email *                 |   | S.             |   |
|-------------------------|---|----------------|---|
| abc@example.com         |   |                |   |
| Preferred SMS Language* |   |                |   |
| Select                  |   |                |   |
| Address Inside UAE      |   |                |   |
| Emirate *               |   | City*          |   |
| Select                  | - | Select         | - |
| Area *                  |   | Street*        |   |
| Select Area             | • |                |   |
| Building/Villa*         |   | Floor *        |   |
|                         |   |                |   |
| Flat/Villa no.*         |   | Landmark       |   |
| N/A                     |   |                |   |
| Makani No               |   |                |   |
| Address Outside UAE     |   |                |   |
| Country *               |   | Mobile Number* |   |
| Select                  |   |                |   |
| City*                   |   | Address *      |   |
|                         |   |                |   |
|                         |   |                |   |

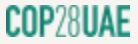

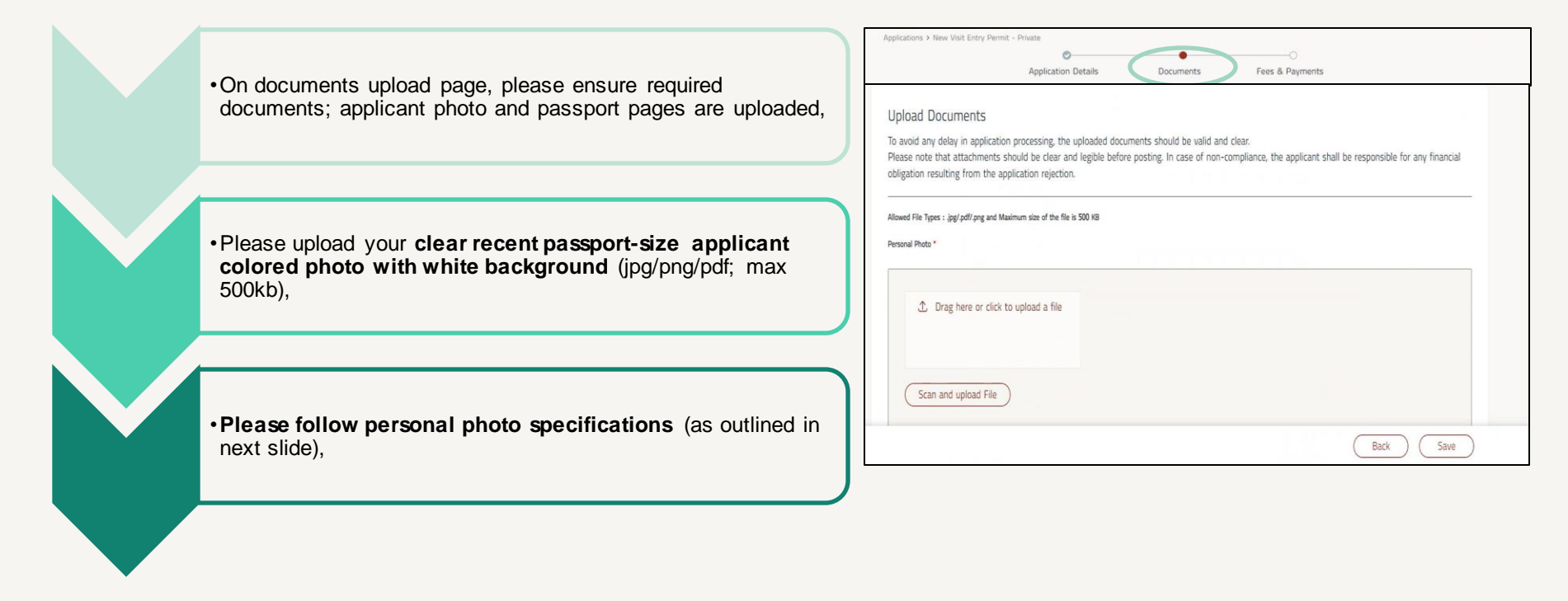

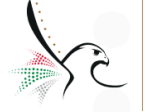

الهيئة الاتحادية للهوية والجنسية والجمارك وأمن المنافذ FEDERAL AUTHORITY FOR IDENTITY, **CITIZENSHIP, CUSTOMS & PORT SECURITY** 

### **Personal Photo Specifications**

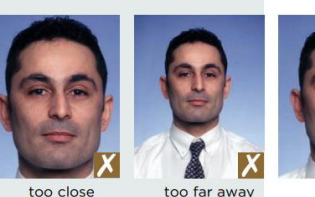

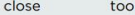

blurred

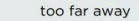

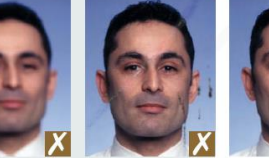

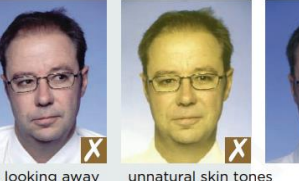

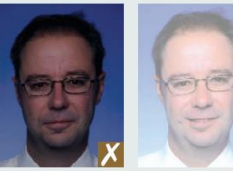

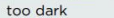

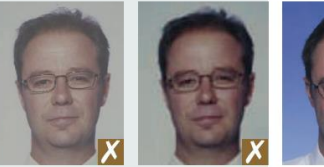

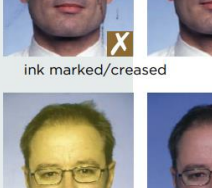

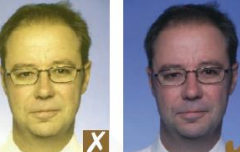

unnatural skin tones

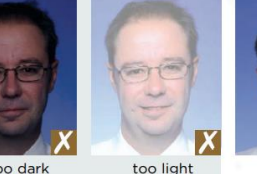

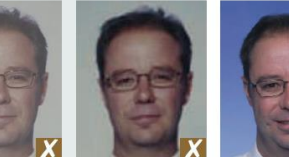

Suitable quality and resolution of the captured images are imperative, so the following tips must be observed

#### The photographs must be:

- no more than -6months old
- 40-35mm in width
- close up of your head and top of your shoulders so that your face takes up %80-70 of the photograph
- in sharp focus and clear
- of high quality with no ink marks or creases

#### The photographs must:

- show you looking directly at the camera
- show your skin tones naturally
- have appropriate brightness and contrast
- be printed on high quality paper, and at high resolution Photographs taken with a digital camera must be high quality colour and printed on photo-quality paper.

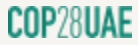

washed out colour

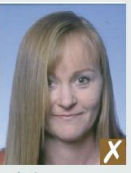

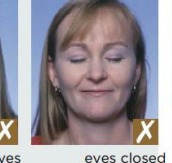

hair across eves

eves tilted

not centred

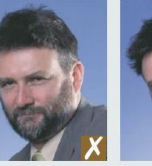

portrait style

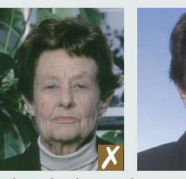

busy background

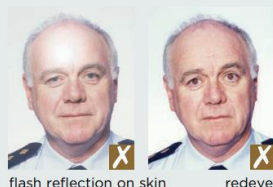

flash reflection on skin

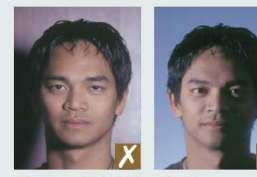

Suitable quality and resolution of the captured images are imperative, so the following tips must be observed

#### The photographs must:

- be colour neutral
- show your eyes open and clearly visible-no hair across your eyes
- show you facing square on to the camera.not looking over one shoulder (portraitstyle) or tilted, and showing both edges of your face clearly
- be taken with a plain light-coloured background
- be taken with uniform lighting and not show shadows or flash reflections on your face and no red eve

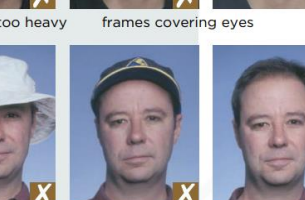

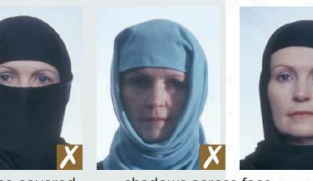

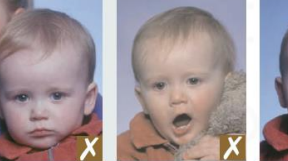

shows another person mouth open and toy too close to face

Suitable quality and resolution of the captured images are imperative, so the following tips must be observed

#### If you wear glasses:

- the photograph must show your eyes clearly with no flash reflection off the glasses, and no tinted lenses (if possible, avoid heavy frameswear lighter framed glasses if you have them)
- make sure that the frames do not cover any part of your eyes.

#### Head coverings:

are not permitted except for religious reasons,but your facial features from bottom of chin to top of forehead and both edges of your face must be clearly shown.

#### Your photographs must:

show you alone (no chair backs,toys or other people visible), looking at the camera with a neutral expression and your mouth closed.

### COP28UAE

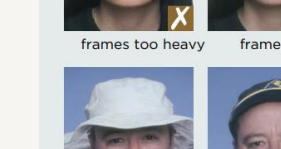

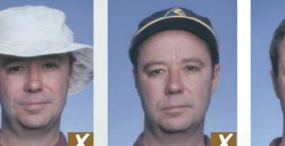

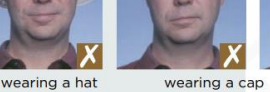

dark tinted lenses flash reflection on lenses

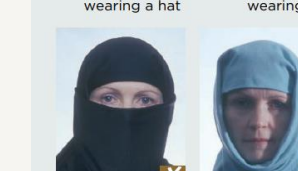

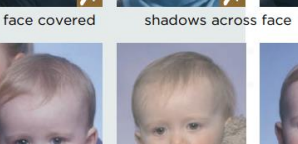

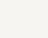

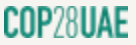

For UNFCCC-Registered Participants

- After you have successfully uploaded your clear personal photo as per photo specifications,
- Please upload clear colored copy of passport with minimum 6 months validity from arrival into UAE (jpg/png/pdf; max 500kb),
- If you entered UNLP during application details, please make sure to upload clear colored copy of UNLP (jpg/png/pdf; max 500kb),
- Please ensure your passport photo is crystal-clear with all its four borders visible,
- Be sure to avoid any distractions and background elements while scanning your passport pages,
- Please ensure to upload **relevant passport information pages** to avoid delay of your visa application processing,
- Passport Front and Last Page: Certain nationalities have important information on the last page of their passport. If your nationality does not have any information on the last page, please attach front cover page and bio page,
- If any attachments are missing or unclear, visa application will be returned for modification,

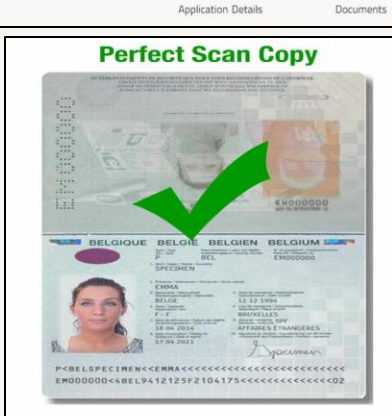

0-

oplications > New Visit Entry Permit - Private

#### Side Cut Out when Scan

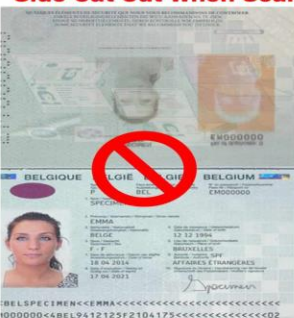

### Too Small to read or Black and White

Fees & Payments

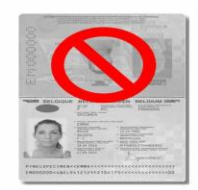

### **Blurry and can't Read**

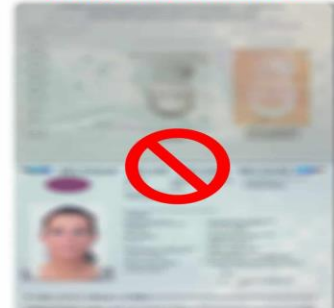

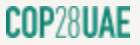

×

# COP28 UAE Visa Application Process

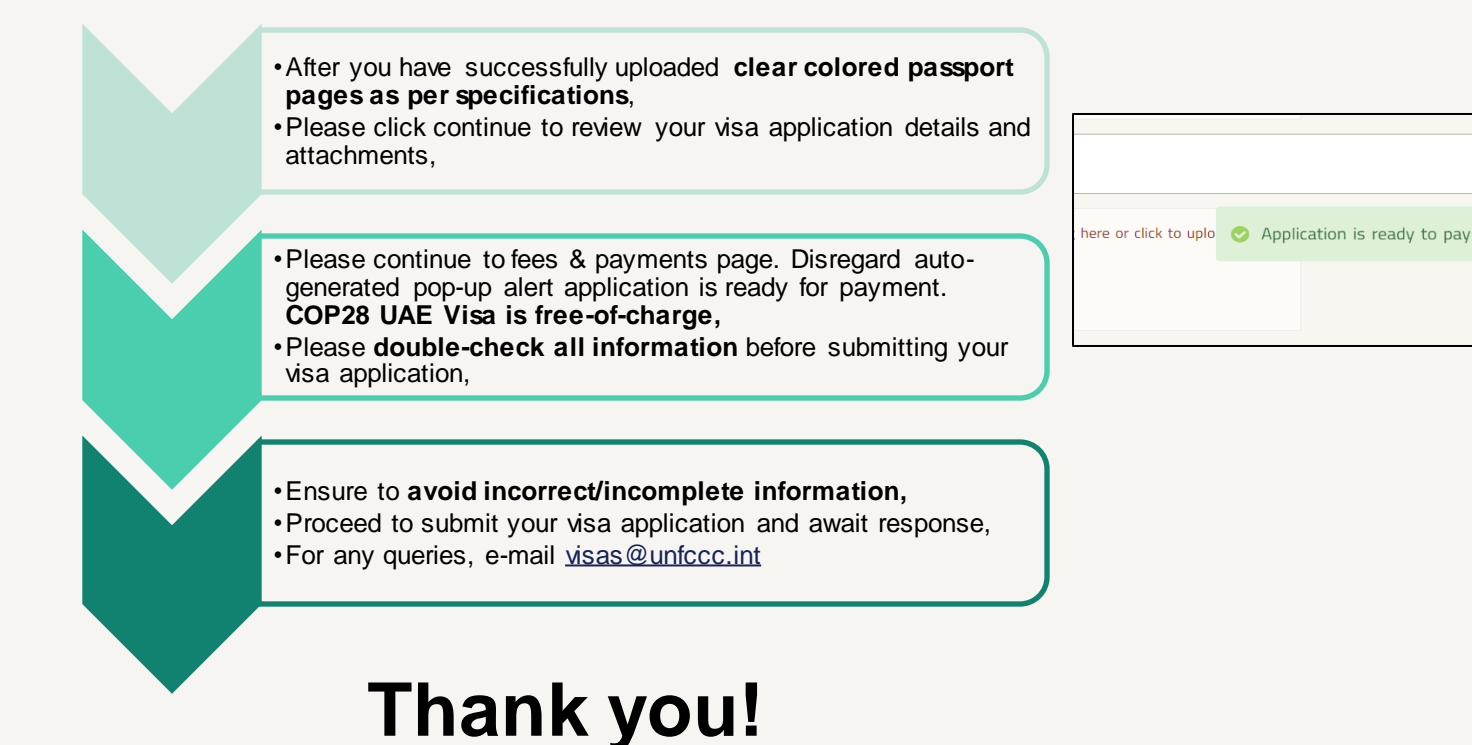

# Thank you!

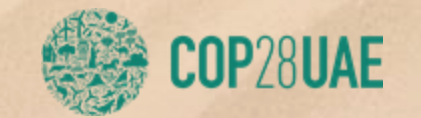